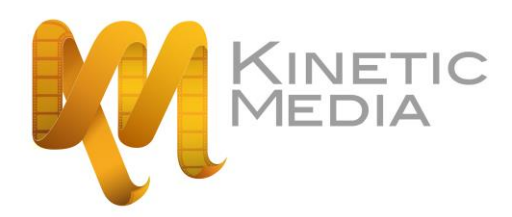

Welcome to the Kinetic Media e-learning environment. This guide will allow you to setup your account and login to the e-learn environment.

### Step 1

If you are new to the site, you will need to create an e-learning account. Open your web browser and type in:

#### www.learnkinetic.co.uk

Into the address bar of your browser as shown below:

| 🕒 learnkinetic.co.uk 🗙 🚬                                                                                                    |                     |
|----------------------------------------------------------------------------------------------------|---------------------|
| ← → C n D www.learnkinetic.co.uk                                                                                            |                     |
|                                                                                                    |                     |
| KINETIC e-learning                                                                                                    |                     |
|                                                                                                    |                     |
| Welcome                                                                                                    |                     |
| welcome                                                                                                    |                     |
|                                                                                                    |                     |
| Welcome to the Kinetic e learn, a system that enables you to quickly access media to assist your learning in the workplace. |                     |
| Kinetic e-learn is structured carefully and follows the format shown below:                                                 |                     |
| <ul> <li>You have to watch each module from start to finish before the next<br/>one can be unlocked</li> </ul>              |                     |
| <ul> <li>Once a module is unlocked it can be viewed as many times as you</li> </ul>                                         | Forgotten Password? |

| KINETIC e-learning                                                                                                    |                                                           |
|----------------------------------------------------------------------------------------------------|-----------------------------------------------------------|
| Welcome                                                                                                    | Sign In                                                   |
| <ul> <li>Welcome to the Kinetic e learn, a system that enables you to quickly access media to assist your learning in the workplace.</li> <li>Kinetic e-learn is structured carefully and follows the format shown below.</li> <li>You have to watch each module from start to finish before the next one can be unlocked</li> <li>Once a module is unlocked it can be viewed as many times as you</li> </ul>                                                                                                    | E MAIL PASSWORD Forgotten Password?                       |
| <ul> <li>wish</li> <li>Then use your new found knowledge to practice each module in<br/>the practice area</li> <li>The system remembers the last module you played, so you can<br/>enter and exit the training in your own time and simply continue<br/>where you left off</li> <li>Existing users of the training system, please enter your work e-mail<br/>address and your password and click the Sign in button</li> <li>New users of the training system, please click on the Request an<br/>Account button. Simply complete the brief form entering your</li> </ul> |                                                           |
| work e-mail address and a password of your choice. Then click on the Send Request button                                                                                                    | SIGN IN<br>REQUEST AN ACCOUNT                             |
| KINETIC Interested in creating your own CLICK HER interactive training solution?                                                                                                    | Problems using Call support on:<br>the site? 0844 8794531 |

# Step 2

Now click on the 'Request An Account' button.

### **REQUEST AN ACCOUNT**

## Step 3

You will arrive at the *'Request An Account'* Page. Simply fill out the small form provided. Please ensure that all fields are completed. You must enter your **work email address** into the *'Email Address'* field.

| elcome                                                                                                    | Request An Account |  |
|----------------------------------------------------------------------------------------------------|--------------------|--|
|                                                                                                    |                    |  |
|                                                                                                    | FIRSTNAME          |  |
| If your organisation has registered to use kinetic e learning you will be<br>able to access the system by registering here.                           | SUBNAME            |  |
| Please enter all your details ensuring that the email address used is your work email.                                                                |                    |  |
| Within a few minutes of registering you will receive a secure link sent to                                                                            | EMAIL ADDRESS      |  |
| your work email address.Click the secure link within your email; this will<br>enable your account then take you to the Kinetic e learning login page. |                    |  |
| Finally enter your email address and the password you chose at<br>registration to access the e learning.                                              |                    |  |
| You can now log on and use the e-learning system at a pace and time to                                                                                | PASSWORD           |  |
| suit your individual circumstances. We hope you find the training<br>enjoyable and useful.                                                            |                    |  |
| If you are unsure if your organization is registered for Kinetic e learning<br>or you need help registering please contact our support team on 0844   |                    |  |
| 879 4531 or email <u>support@csseurope.co.uk</u> .                                                                                                    | BACK TO SIGN IN    |  |
| I nank you for registering with kinetic e-learning.                                                                                                   |                    |  |
|                                                                                                    | SEND REQUEST       |  |

### Step 4

Once you have filled the required fields with the correct information, click on the '**Send Request**' button.

### SEND REQUEST

### Step 5

Now check your email. On some occasions, which are outside of our control, this email may go through to your 'junk mail', so please also ensure to check this. You will receive an automatic verification email from 'noreply@tcesconnections.co.uk', which contains a link, highlighted in blue.

You simply need to click on this link. You will then be forwarded to the 'Verify *My Email Address'* page.

Alternatively copy the blue link and paste it into the address bar of your browser as shown below. You will not be able to use the e-learn site until you have successfully verified your account.

| TCL5 CD1 Hanning                                                           |                                                                                                    |
|----------------------------------------------------------------------------|----------------------------------------------------------------------------------------------------|
| noreply@tcesconnections.co.uk                                              |                                                                                                    |
| Sent:                                                                      |                                                                                                    |
| 10:                                                                        |                                                                                                    |
|                                                                            | Kinetic e-learning Registration                                                                                                    |
| Dear Matthew Walsh                                                         |                                                                                                    |
| Thank you for registering with Kine                                        | tic e-learning system. Once we enable your contract settings, you can then verify your account by clicking the link below.                                                                          |
| http://learnkinetic.co.uk//default                                         | .aspx?mzxyvwlqktsfjhe=DF68E15E-DC5A-4636-9132-C9A3952878C1&email=%40csseurope.co.uk                                                                                                    |
| Sometimes the security at your orga<br>and paste the link into your browse | inisation may not allow you to click the link, if the link is not highlighted in blue or clicking the link does not take you to the e-learn website please co<br>r URL address bar and press enter. |
| Kind Regards                                                               |                                                                                                    |
| The customer services team<br>Kinetic e-learning                           |                                                                                                    |
|                                                                            |                                                                                                    |
|                                                                            |                                                                                                    |

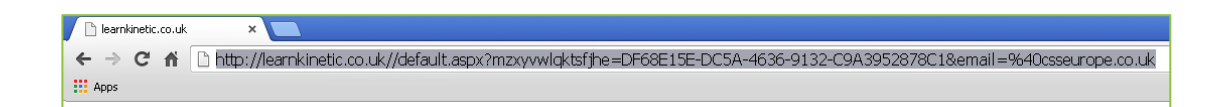

# Step 6

Once you have arrived at the 'Verify My Email Address' page, simply enter your work email address into the box provided and click on the grey 'Verify Now' button. At the top of your browser window a red notification alert bar will appear confirming that you have successfully verified your account.

#### VERIFY NOW

Alert 1 - This account has been successfully verified

### Step 7

After verifying your account simply enter your work email address and press the '**Sign In'** button.

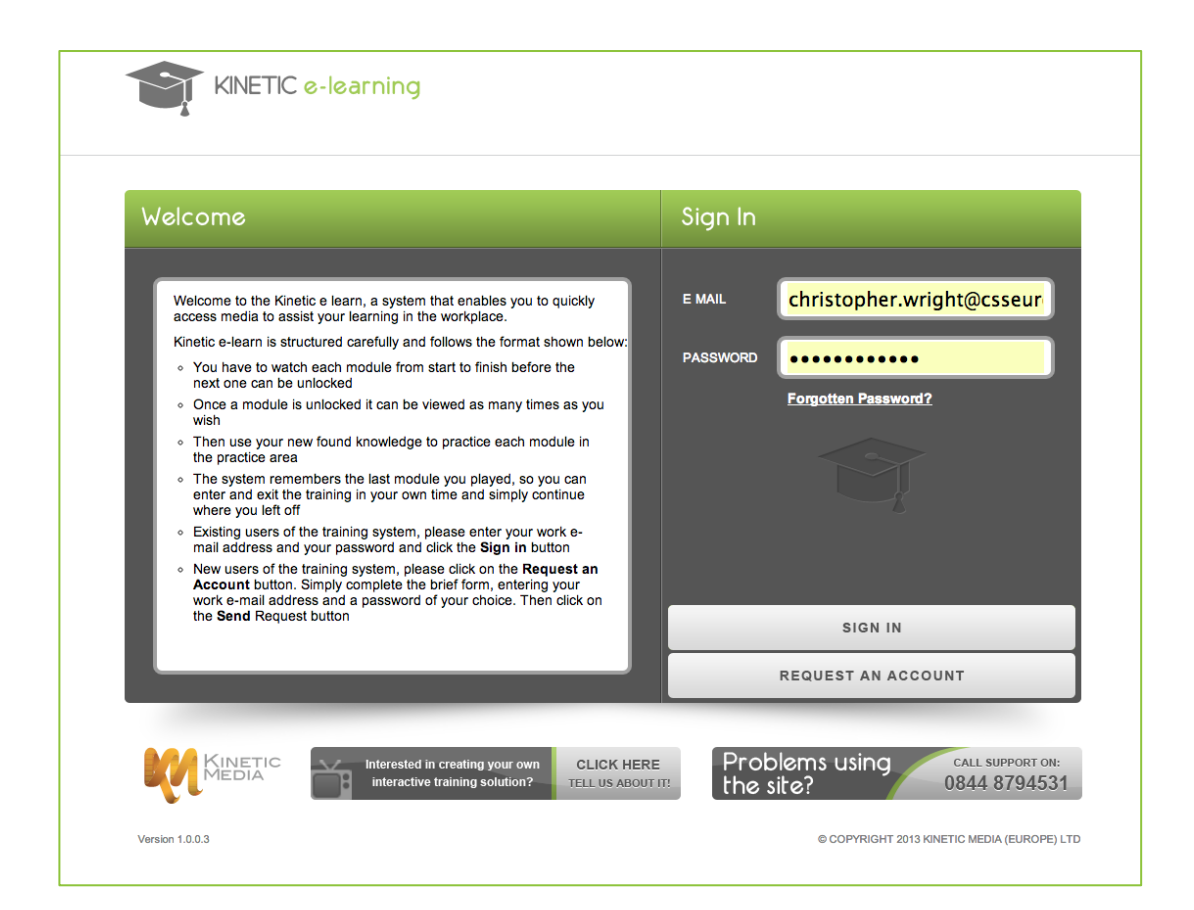

We hope you have found this guide useful and that it allows you to successfully setup and login to the Kinetic Media e-learning facility. If you have any issues, please do not hesitate to contact us on **0844 8794531** or email **enquiries@kineticmedia.tv**